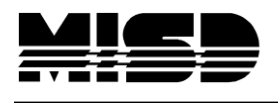

MISD PowerSchool Document

## PowerScheduler Setting Up Section Link Constraints Using Excel

Have your Master Schedule List available to determine what you want to link. In PowerScheduler > Constraints create a set of constraints by hand to setup the export template. You will want to link every section of your S1 course to every section of your S2 course. If you are using trimesters, link your T1 course to every section of your T2 course then link your T1 course to every section of T3; you don't need to link T2 to T3.

| Build Constraints<br>Course Optimize | PowerScho                  | ol                               |               | Sch             | ool: Middle School Test Constraints | Scheduling Year: 2 |
|--------------------------------------|----------------------------|----------------------------------|---------------|-----------------|-------------------------------------|--------------------|
| Course Restrict<br>Course Room       | Start Page > PowerSchedu   | uler > Constraints > Section Lin | k Constraints |                 |                                     |                    |
| Course Team<br>Pre-Schedule          | Section Link Cor           | nstraints                        |               |                 |                                     |                    |
| Room Free                            | Build: Final for Student F | Prefere Catalog: MSN Foreve      | r Catalog     |                 |                                     |                    |
| Schedule Break                       |                            |                                  |               | New             |                                     |                    |
| Teacher Dovetail                     | Course Name 1              | Course Number                    | Section 1     | Course Name 2   | Course Number 2                     | Section 2          |
| Teacher Free                         | Language Arts 7            | 7200                             | 1             | Language Arts 7 | 7201                                | 3                  |
| Teacher Part-Time                    | Language Arts 7            | 7200                             | 2             | Language Arts 7 | 7201                                | 1                  |
| Teacher Team                         | Language Arts 7            | 7200                             | 1             | Language Arts 7 | 7201                                | 5                  |
| and Constraints                      | Language Arts 7            | 7200                             | 2             | Language Arts 7 | 7201                                | 2                  |
| Delege Adjustment                    | Language Arts 7            | 7200                             | 3             | Language Arts 7 | 7201                                | 1                  |
| Balance Adjustment                   | Language Arts 7            | 7200                             | 3             | Language Arts 7 | 7201                                | 2                  |
| Student Avoid                        | Language Arts 7            | 7200                             | 3             | Language Arts 7 | 7201                                | 3                  |
| Chudeot Free                         | Language Arts 7            | 7200                             | 3             | Language Arts 7 | 7201                                | 4                  |
| Student Free                         | Language Arts 7            | 7200                             | 3             | Language Arts 7 | 7201                                | 5                  |
| Section Link                         | Language Arts 7            | 7200                             | 2             | Language Arts 7 | 7201                                | 3                  |
| Student Preference                   | Language Arts 7            | 7200                             | 2             | Language Arts 7 | 7201                                | 5                  |

In this example above we have taken S1 course 7200 section 1 and linked it to S2 course 7201 sections 1, 2, 3, 4, & 5. Then we linked 7200 section 2 to 7201 sections 1, 2, 3, 4, & 5.

Macomb County schedulers may want to have their PowerSchool Liaison assist in the export/import process.

| Direct Database      | Export (DDI          | E)                    |                     |                            |
|----------------------|----------------------|-----------------------|---------------------|----------------------------|
| Current Table: Sched | uleConstraints (110) | ~                     |                     |                            |
| Current Records in S | election: 1311       |                       |                     |                            |
| List View Table View | Export Records       | Match Selection       | Table View Setup    |                            |
|                      |                      |                       | Select all          | 1311 records in this table |
| Search ScheduleCo    | onstraints           |                       |                     |                            |
| ConstraintCode 💌     | =                    | ~                     | 92                  |                            |
| YearlD 🗸             | =                    | ~                     | 23                  |                            |
| Search only in rec   | ords belonging to M  | lidele School Test (  | Constraints         |                            |
|                      | Search all 1311      | records in this table | Search within the c | urrent 1311 records only.  |
|                      |                      |                       |                     |                            |

Select all records in this table

Search ScheduleConstraints for ConstraintCode = 92 and YearID = 23 (for the 2013-2014 school year). Check the box to Search only in records belonging to Middle School Test Constraints. Select to Search all 1311 records in this table.

The search returned the 15 records that were hand keyed into Section Link Constraints in PowerScheduler test case. Make sure you have the correct number of records that you created by hand in PowerScheduler. You can select Table View to view the records.

| Direct Database Export (DDE)                     |                      |
|--------------------------------------------------|----------------------|
| Current Table: ScheduleConstraints (110)         |                      |
| List View Table View Export Records Match Select | ion Table View Setup |

Select Export Records, select the fields below, Submit, Save, name the .text fild and save to your Desktop.

BuildID CatalogID ConstraintCode CourseNumber CourseNumber2 SchoolID SectionNumber SectionNumber2 YearID

Open Excel and select Open. Drop down Files of type and select All Files. Click on Desktop and navigate to your saved .txt file and Open.

| Upen                                   |                    |                                                                                                    |                   |                |                     |
|----------------------------------------|--------------------|----------------------------------------------------------------------------------------------------|-------------------|----------------|---------------------|
| Look <u>i</u> n:                       | 🞯 Desktop          |                                                                                                    |                   |                | 💽 🕲 - 🖄 🗡 📴 -       |
| Recent                                 | Name 🔺             |                                                                                                    | Size              | Туре           | Date Modified 🔨     |
|                                        | Docs for           | new Knowledge Base-mjs                                                                                       |                   | File F         | 5/3/2013 8:41 AM    |
| 🚱 Desktop                              | Exchang            | e                                                                                                    |                   | File F         | 3/18/2013 12:16 PM  |
|                                        | First for          | the day                                                                                                    |                   | File F         | 4/24/2013 3:26 PM   |
| Documents                              | 😪 Icons            |                                                                                                    |                   | File F         | 1/11/2013 12:23 PM  |
| - My                                   | 🚞 Incident         | Management                                                                                                   |                   | File F         | 5/3/2013 8:55 AM    |
| Computer                               | 🛅 MISD Pe          | ripheral Programs                                                                                            |                   | File F         | 12/20/2011 1:54 PM  |
| Mv Network                             | 🛅 My Kids          |                                                                                                    |                   | File F         | 10/2/2012 7:52 AM   |
| S Places                               | Office 11          | L                                                                                                    |                   | File F         | 12/20/2012 12:20 PM |
| 🥁 mgmt on                              | 🖉 Power P          | anet                                                                                                    |                   | File F         | 5/3/2013 8:54 AM    |
| 🚢 'esc-fs' (N:)                        | S PUBLISH          | ED TO WEB                                                                                                    |                   | File F         | 7/11/2012 2:39 PM   |
| C Word 2007                            | Report C           | ards                                                                                                    |                   | File F         | 5/3/2013 8:44 AM    |
|                                        | 🚞 Search           |                                                                                                    |                   | File F         | 2/6/2013 3:05 PM    |
| POWERS                                 | 📄 State Re         | porting-Pearson                                                                                              |                   | File F         | 3/6/2013 10:26 AM   |
|                                        | X Stuff            |                                                                                                    |                   | File F         | 4/30/2013 12:17 PM  |
|                                        | Summer             | School Setup                                                                                                 |                   | File F         | 2/26/2013 9:28 AM   |
|                                        | 🗋 Visual S         | cheduler                                                                                                    |                   | File F         | 5/3/2013 8:07 AM    |
|                                        | Shortcut 🚰         | to msteffes                                                                                                  | 2 KB              | Shortcut       | 5/13/2008 11:47 AM  |
|                                        | Shortcut           | to POWERSCHOOL                                                                                               | 2 KB              | Shortcut       | 4/14/2011 3:22 PM   |
|                                        | File <u>n</u> ame: |                                                                                                    |                   |                | *                   |
| ſ                                      | Files of type:     | All Excel Files (*.xl*; *.xlsx; *.xlsm; *.xlsb: *.xlam: *.xlt                                                | x; *.xltm; *.xls  | ; *.xlt; *.htm | n; *.html; *.mht 🗸  |
| ــــــــــــــــــــــــــــــــــــــ |                    | All Files (*.*)                                                                                              |                   | · ·            |                     |
|                                        |                    | All Excel Files (*.xl*; *.xlsx; *.xlsm; *.xlsb; *.xlam; *.xlt                                                | x; *.xltm; *.xls; | *.xlt; *.htm   | n; *.html; *.mht;   |
| Toois -                                |                    | Excel Files (*.xl*; *.xlsx; *.xlsm; *.xlsb; *.xlam; *.xltx;<br>All Web Pages (*.htm: *.html: *.mht; *.mhtml) | *.xltm; *.xls; *. | xla; *.xlt; *. | .xlm; *.xlw) Cancel |

An Import Wizard box will display. Select Next, Next, and on the third step hold down your shift key, move the scroll bar over to the far right highlighting all the columns, select the Text radio button and Finish. This preserves the file as a Text file; PowerSchool can only import .txt files.

| C    |         | - (° - 🗁 🖷  |                   | S                | ection lin | k export.te | ext - Micr          | osoft Exce   | el             |              |          |
|------|---------|-------------|-------------------|------------------|------------|-------------|---------------------|--------------|----------------|--------------|----------|
| -    | Home    | Insert I    | Page Layout       | Formulas         | Data Rev   | view View   | Add-Ins             | Help         |                |              |          |
| ſ    |         | mic Sans MS | т 11 т <b>Д</b> * | × = =            | = <u> </u> | Te          | ext -               | Conditio     | nal Formatting | → ☐•□ Insert | - Σ      |
|      |         |             |                   |                  |            |             | s - % ,             | 😈 Format a   | s Table 👻      | 泽 Delete     | -        |
| Pa   | ste 🛷 📕 | <u>IU</u>   | 🗉 - 🖉 - 🛓         |                  |            |             | .00 .00<br>.00 ->.0 | 📑 Cell Style | is *           | 🗒 Forma      | it = 🖉 🖉 |
| Clip | board 🗟 | For         | nt                | 6                | Alignment  | G           | Number 🛛 🗟          | S            | ityles         | Cells        |          |
|      | A1      |             | • (•              | <i>f</i> ∗ Build | id         |             |                     |              |                |              |          |
|      | A       | В           | С                 | D                | E          | F           | 6                   | н            | I              | J            | K        |
| 1    | Buildid | Catalogid   | Constraint        | Constraint       | Constraint | Constraint  | Constraint          | Constrainti  | Constraint     | Constraint   | Course   |
| 2    | 802     | 4           | 92                | False            | False      | False       | 0                   | 0            | 0              | 0            | 7200     |
| 3    | 802     | 4           | 92                | False            | False      | False       | 0                   | 0            | 0              | 0            | 7200     |

Since you have your template setup you can begin keying in the additional section link constraints using the Coursenumber, Coursenumber2, Sectionnumber, and Sectionnumber2. The other fields can be copied down once your course and section numbers are entered.

You will notice that when keying in the numbers they will justify to the right. These numbers are being keyed in as General numbers which will need to be changed to text when finished.

| Help                                   |
|----------------------------------------|
| Conditiona<br>Format as<br>Cell Styles |
|                                        |
|                                        |
| I                                      |
| nber2 Yearid                           |
| 23                                     |
| 23                                     |
| 23                                     |
| 23                                     |
| 23                                     |
| 1 23                                   |
| 2 23                                   |
|                                        |
|                                        |

Once <u>all</u> your data is in place and all columns are filled in you should hilite and delete the top rows that you hand keyed in so they won't duplicate.

In order to make this a text file you will need to hilite the new lines that are right justified (or the entire page), drop down General and select Text. When you do this all the numbers should now line up left justified.

|       |        | <b>L)</b> - (1 | - 🎽 🛤 🚨      |            | section           | link co        | nstraii       | nts txt          | - Microsoft F             |
|-------|--------|----------------|--------------|------------|-------------------|----------------|---------------|------------------|---------------------------|
|       | н      | ome I          | nsert Page L | ayout Form | nulas Data        | Revie          | v Vie         | ew Ad            | Id-Ins Help Change from   |
| ľ     |        | Comic 9        | Sans MS 👻 9  | • A *      | = = =             | ₩/ -           |               |                  | General to Text           |
| Pas   | te 🝼   | BI             | <u>u</u> -   | A - A -    |                   | # #            | • <b>a•</b> • | -1               | \$802.00                  |
| Clipt | oard 🗔 |                | Font         | 6          | Alignn            | nent           | 6             | 123              | Accounting<br>\$802.00    |
| _     |        | A/             | •            | Jx         | 802               | -              |               |                  |                           |
|       | A      | B              | C            | D          | E<br>Company have | F              | G             |                  | 3/12/1902                 |
| 2     | 802    | 4              | Q2           | 7200       | 7201              | Schoolia<br>88 | Sectionn<br>3 |                  |                           |
| 3     | 802    | 4              | 92           | 7200       | 7201              | 88             | 3             |                  | Long Date                 |
| 4     | 802    | 4              | 92           | 7200       | 7201              | 88             | 3             |                  | wednesday, March 12, 1902 |
| 5     | 802    | 4              | 92           | 7200       | 7201              | 88             | 3             |                  | Time                      |
| 6     | 802    | 4              | 92           | 7200       | 7201              | 88             | 3             | $(\cdot, \cdot)$ | 12:00:00 AM               |
| 7     | 802    | 4              | 92           | 7200       | 7201              | 88             |               |                  | Percentage                |
| 8     | 802    | 4              | 92           | 7200       | 7201              | 88             |               | 0%               | 80200.00%                 |
| 9     |        |                |              |            |                   |                |               | 10               |                           |
| 10    |        |                |              |            |                   |                |               | 17               | Fraction                  |
| 12    |        |                |              |            |                   |                |               | 72               | 802                       |
| 13    |        |                |              |            |                   |                |               | 2                | Scientific                |
| 14    |        |                |              |            |                   |                |               | 10               | 8.02E+02                  |
| 15    |        |                |              |            |                   |                |               |                  |                           |
| 16    |        |                |              |            |                   |                |               | ABC              | lext<br>802               |
| 17    |        |                |              |            |                   |                |               |                  |                           |
| 18    |        |                |              |            |                   |                |               | M                | ore Number Formats        |

Select File > Save As > Other Formats. The Save As box will display where you can name your new document and Save as type: Text (Tab delimited)(\*.txt) and Save.

To import this file into PowerSchool we recommend that you ask your PowerSchool Liaison to import it for you. They will select Special Functions > Importing & Exporting > Quick Import. Select the Schedule Constraints table > Browse out and grab your file > check box for Suggest field map and Import.

| Quick Import        |                                 |        |
|---------------------|---------------------------------|--------|
| Option              | Value                           |        |
| Table:              | Schedule Constraints            |        |
| Field delimiter:    | Tab 💌                           |        |
| End-of-line marker: | CR 💌                            |        |
| Character Set:      | Mac Roman 💌                     |        |
| File to import:     | C:\Documents and Setting Browse |        |
| Suggest field map   |                                 |        |
| School              | Middle School Test Constraints  |        |
|                     |                                 |        |
|                     |                                 | Import |

Confirm that the field mappings are correct > check the box to exclude first row and Submit. You should see Import run down the page.

| Col# | From your file             | >                                             | To PowerSchool                                             | _ |
|------|----------------------------|-----------------------------------------------|------------------------------------------------------------|---|
| 1.   | Buildid                    | >                                             | BuildID                                                    | * |
| 2.   | Catalogid                  | >                                             | CatalogID                                                  | * |
| 3.   | Constraintcode             | >                                             | ConstraintCode                                             | * |
| 4.   | Coursenumber               | >                                             | CourseNumber                                               | * |
| 5.   | Coursenumber2              | >                                             | CourseNumber2                                              | * |
| 6.   | Schoolid                   | >                                             | SchoolID                                                   | * |
| 7.   | Sectionnumber              | >                                             | SectionNumber                                              | * |
| 8.   | Sectionnumber2             | >                                             | SectionNumber2                                             | * |
| 9.   | Yearid                     | >                                             | YearlD                                                     | * |
| _    |                            |                                               |                                                            |   |
| 2    | Check to exclude first row |                                               |                                                            |   |
|      | Th                         | e lines below can b<br>value to field(s) in a | e used to assign a constant<br>Il of the imported records. |   |
|      |                            | >                                             |                                                            | * |
|      |                            | >                                             |                                                            | * |

When the importing has completed go to PowerScheduler > Constraints and check the Section Link Constraints to confirm they are all there.